## Ambassador Presbyterian Church Online Giving Options through Churchtrac

Ambassador now offers online giving through your credit/debit card, ACH/Checking, or Text (via credit card).

Here are a couple helpful hints before you get started:

- o Churchtrac is the church database software we already use. You will be creating a personal account in Churchtrac and able to access it at any time.
- o Use your email to log in and you will receive a generated passcode. You can then change it to a preferred passcode.
- o Contributions are processed through <u>Stripe</u>. This involves verification of your account, much like Paypal or Venmo.
- o You may give to the General Budget (Budget Offerings) or the Deacon's Fund.
- o You can set up weekly, bi-weekly, or monthly recurring contributions through Churchtrac.
- o The process is fairly simple. Below are step-by step directions, and give us a call at 919-249-0230 if you have any questions.
- o Please note:
  - ✓ The church is charged a 3% fee for donations made using a debit or credit card (including text) therefore donations directly from a checking/savings account are preferred. Please consider using ACH as your preferred method or adding an additional amount to the total to help the church cover the fees.
  - Checks mailed to the church office are also welcome. Please allow up to 2 weeks for your check to be processed.
  - ✓ For those already issuing bank checks, you may continue with that process or switch to Churchtrac Online Giving ACH.
  - ✓ You may use this portal to update your personal information as well. If you do this, please email the office so we can update in the church directory.

## **Directions for Online Giving**

## Click on this link to get started

Your screen will look like this; click on the yellow button to get your passcode.

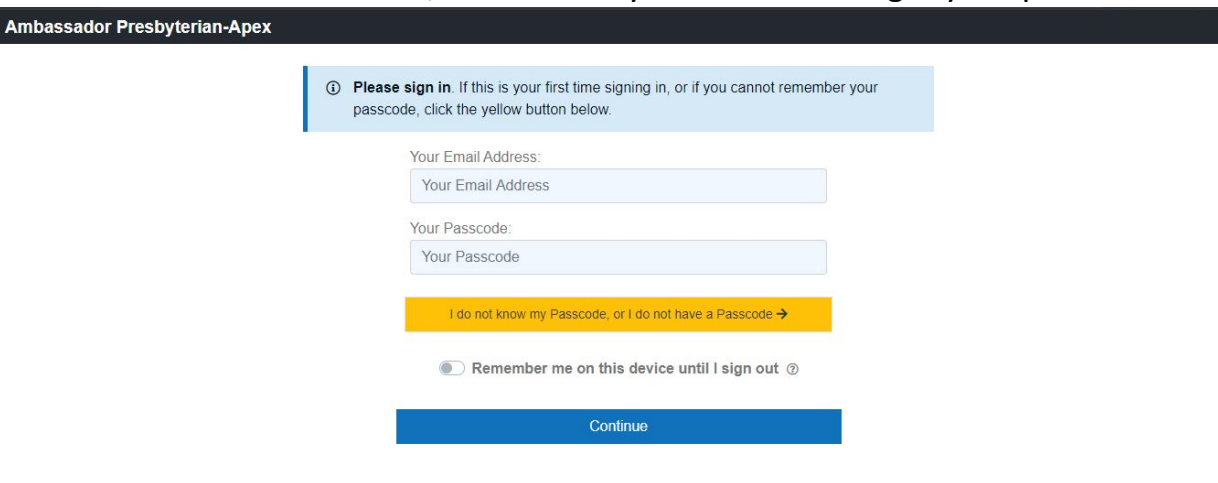

Copyright © 2020 ChurchTrac Software, Inc.

You will receive an email from Ambassador Presbyterian-Apex with Subject: Your Church Online Access - with your passcode. You will then have the option to change your passcode. Once you change your passcode, you will be directed to the Welcome page. Update information as needed and then on the top left Menu, click Online Giving.

| Ambassador Presbyterian-Apex |                                                  |                                |
|------------------------------|--------------------------------------------------|--------------------------------|
| ×                            | My Profile                                       | o                              |
| යි Welcome!                  |                                                  |                                |
| E My Profile                 | ③ Use the fields below to edit your profile. Cha | anges are saved automatically. |
| Online Civing                | Jennifer Barry                                   |                                |
| My Giving History            | Family Role                                      |                                |
|                              | Primary                                          | (*)                            |
|                              | Binnday                                          |                                |
|                              | - 1.31                                           |                                |
|                              | Phone Numbers                                    |                                |
|                              | Add a New Phot                                   | he Number                      |
|                              | Email Address                                    |                                |

On the next screen you will choose how to give. This is the credit/debit card screen.

Anage | Sign Out

| Credit/E              | Debit                                               | ACH/Checking                                                                            | SMS/Text Giving                                              |
|-----------------------|-----------------------------------------------------|-----------------------------------------------------------------------------------------|--------------------------------------------------------------|
| edit or debit o       | card                                                |                                                                                         |                                                              |
| Budget Offering       | gs                                                  | ▼ Amo                                                                                   | unt USD                                                      |
| Add another er        | ntry                                                |                                                                                         |                                                              |
| otional Memo          |                                                     |                                                                                         |                                                              |
|                       |                                                     | Charge this Amount:                                                                     |                                                              |
| Once                  | Every Week                                          | Every Other We                                                                          | ek Every Month                                               |
|                       | 15 1 1                                              |                                                                                         |                                                              |
| If using a church cov | credit card, please c<br>ver the cost of proce<br>a | onsider adding a small amo<br>ssing this donation (we are<br>donation via credit card). | unt to your gift to help your<br>charged 3% of the total for |

Ambassador Presbyterian-Apex

The drop-down box under your credit card number allows giving for regular tithing to the main budget (Budget Offerings-default), or special gifts to the Deacon's Fund (press the arrow to see and choose). Also note at the bottom of the screen you may choose one-time charge or recurring. This can be changed in the future under the "manage" button at the top right.

After processing your contribution, you will see a screen similar to this:

ø

| A                       | mbassado                                                  | or Presbyter                                                                         | ian-Ape                                | ex                          |
|-------------------------|-----------------------------------------------------------|--------------------------------------------------------------------------------------|----------------------------------------|-----------------------------|
| ⊘ Thank y               | ou. Your card wa                                          | s processed succe                                                                    | ssfully.                               |                             |
| Credit/I                | Debit E                                                   | ACH/Checking                                                                         | , SMS/                                 | Text Giving                 |
| Credit or debit (       | card                                                      |                                                                                      |                                        |                             |
| Budget Offerin          | gs                                                        | ▼ Amc                                                                                | ount                                   | USD                         |
| + Add another e         | ntry                                                      |                                                                                      |                                        |                             |
| Optional Memo           |                                                           |                                                                                      |                                        |                             |
|                         |                                                           | Charge this Amount:                                                                  |                                        |                             |
| Once                    | Every Week                                                | Every Other W                                                                        | eek                                    | Every Month                 |
| If using a<br>church co | credit card, please con<br>ver the cost of process<br>a d | nsider adding a small amo<br>sing this donation (we are<br>onation via credit card). | ount to your gift t<br>charged 3% of t | o help your<br>he total for |
|                         | -                                                         |                                                                                      |                                        |                             |

For the ACH/Checking (preferred method), the process is similar to that Paypal and others use with validating your checking account with two small deposits.

| Ambassador Presbyterian-Apex                                                                                                    |                                                                                               |                                                                             |                                                                                  |                                                                                         |  |
|----------------------------------------------------------------------------------------------------|-----------------------------------------------------------------------------------------------|-----------------------------------------------------------------------------|----------------------------------------------------------------------------------|-----------------------------------------------------------------------------------------|--|
| 🚍 Credit/Debit                                                                                                    | ACH/Ch                                                                                        | ecking                                                                      | SMS/T                                                                            | ext Giving                                                                              |  |
|                                                                                                    |                                                                                               |                                                                             |                                                                                  |                                                                                         |  |
| Note: After submitting<br>deposits in your acc<br>process by providing<br>use this account for<br>these deposits to approximately account for<br>these deposits to approximately account for<br>the set of the set of | ng your bank in<br>count. You will r<br>g the amount o<br>r making a cont<br>opear in your ac | fo (below), w<br>leed to comp<br>f these two c<br>ribution. It m<br>scount. | ve will create t<br>blete a one-tin<br>leposits befor<br>ay take a few           | wo small<br>ne validation<br>e you can<br>days for                                      |  |
| Enter the Account Ho                                                                                                    | lder's Name:                                                                                  | Name on t                                                                   | his Account                                                                      |                                                                                         |  |
| А                                                                                                    | ccount Type:                                                                                  | Individual                                                                  | Personal                                                                         | •                                                                                       |  |
| You will need to enter the l                                                                                                    | Routing Number, w<br>our full Account Nu                                                      | hich can be four<br>check. The F<br>mber which app<br>Number. D             | nd on the bottom<br>Routing Number i<br>bears just to the ri<br>O NOT include th | left corner of your<br>s typically 9 digits.<br>ight of the Routing<br>he Check Number. |  |
| YOUR NAME<br>1234 Main Street<br>Anywhere, OH 00000<br>PAY TO THE                                                                                                    |                                                                                               |                                                                             | DATE                                                                             | 123                                                                                     |  |
| Dollars                                                                                                    |                                                                                               |                                                                             |                                                                                  |                                                                                         |  |
| NUMBER                                                                                                    | NUMBER                                                                                        | NU                                                                          | HECK<br>MBER                                                                     |                                                                                         |  |
| Enter Your Rout                                                                                                    | ting Number:                                                                                  | Routing No                                                                  | umber                                                                            |                                                                                         |  |
| Enter Your Acco                                                                                                    | ount Number:                                                                                  | Account N                                                                   | umber                                                                            |                                                                                         |  |

Submit

Once you enter your info you will need to validate the deposits from your bank account. This will only be done upon set-up.

| Credit/Debit                                                                                                    | ACH/Check                                                               | ng                                                               | SMS/Text Givin                                                                                     | ıg                |
|----------------------------------------------------------------------------------------------------|-------------------------------------------------------------------------|------------------------------------------------------------------|----------------------------------------------------------------------------------------------------|-------------------|
| Please verify that you own the ac<br>small deposits in your account la                                                                                                    | count endin<br>beled AMTS                                               | g in <b>Carbo</b> .<br>Log in to                                 | we have created to<br>your bank account                                                            | vo<br>and         |
| provide us with the EXACT amou<br>may take a couple of days for the<br>they appear, return to this screen<br>these amounts, as it will prevent<br>donations.                             | unts of these<br>ese deposits<br>n to proceed<br>you from be            | two depos<br>to appear<br>with setup<br>ng able to               | in your account. Wi<br>Do not attempt to<br>use this account fo                                    | hen<br>guess<br>r |
| provide us with the EXACT amou<br>may take a couple of days for the<br>they appear, return to this screen<br>these amounts, as it will prevent<br>donations.<br>Verification Deposit 1 A | unts of these<br>ese deposits<br>n to proceed<br>you from bei<br>mount: | two depos<br>to appear<br>with setup<br>ng able to<br>nter numbe | its. PLEASE NOTE<br>in your account. Wi<br>Do not attempt to<br>use this account fo<br>er of cents | hen<br>guess<br>r |

Once complete, proceed as in credit card photos, above.

To give by Text (3% fees incurred), click the text button at the top right and it will associate your phone number with your card.

2

Ambassador Presbyterian-Apex

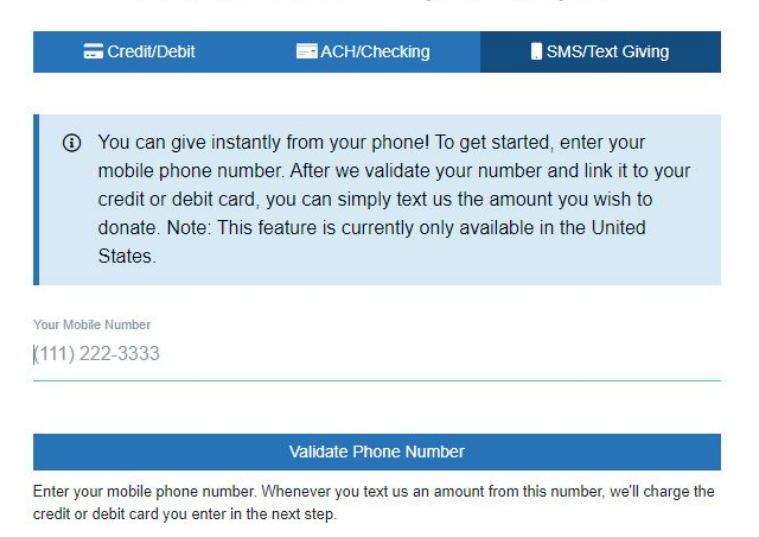

Then you enter a code that is sent to your phone to validate that the phone number really is yours.

Next is a screen to enter your credit card number to associate with your phone number.

1 C

Ambassador Presbyterian-Apex

| 🚍 Credit/Debit                                                | ACH/Checking                             | SMS/Text Giving       |
|---------------------------------------------------------------|------------------------------------------|-----------------------|
| <ul> <li>You're almost set<br/>link it to your pho</li> </ul> | ! Enter your card informa<br>one number. | tion below, and we'll |
| redit or debit card                                           |                                          |                       |
|                                                               | Add Card Details                         |                       |

Once this is complete, go back to the credit card screen above for amount and recurrence information.

For each mode of giving you will receive a receipt at point of contribution.

Follow steps to completion. If you have any trouble or general questions, email us!